## Esercizi di... riscaldamento!

Gli esercizi di seguito proposti hanno lo scopo di rinfrescare le idee e riscaldare i neuroni, su argomenti che poi saranno impiegati per lavorare sul robot.

Si ricorda il sito di riferimento per il materiale del Corso:

http://www.dmf.unisalento.it/~denunzio/allow\_listing/ARDUINO

- Esercizio "blink": pilotare un LED con frequenza di accensione/spegnimento pari a 1 Hz (quindi, un ciclo di accensione/spegnimento al secondo) per 10 secondi, dopodiché il LED si spenga e resti spento. Usare un LED esterno ad Arduino, alimentato tramite un resistore di valore opportuno.
- 2) Pilotare un LED (collegato esternamente ad Arduino) con frequenza di accensione/spegnimento che:
  - a. parta da 0.5 Hz (pari a un periodo di 2s) per una durata di 6 s (3 cicli completi), poi...
  - b. salga a 1 Hz e duri per 2 s, poi...
  - c. salga ancora a 2Hz e duri per 2 s, infine...
  - d. salga a 5 Hz e duri per 5 s, dopodichè...
  - e. il led si accende e resti acceso.
- 3) Ripassare il significato di PWM, e come con il PWM si possa accendere un LED con intensità variabile. Una lezione sull'argomento PWM, oltre che nel materiale fornito durante il corso (esercizio3\_Arduino.pdf) è reperibile qui: <u>http://www.maffucci.it/2011/11/29/arduino-lezione-06-modulazione-di-larghezza-di-impulso-pwm/</u>. Seguire la lezione effettuando i vari esercizi e capendo bene il concetto di PWM. Nella lezione, il PWM è dapprima simulato modificando opportunamente il programma "blink"; in seguito, è introdotto l'uso del PWM "vero" con i pin opportuni di Arduino, e si mostra come, tramite PWM, si possa accendere un LED con intensità variabile e realizzare un fade-in o un fade-out dell'intensità del LED (solo se il LED è connesso agli opportuni terminali di Arduino!). In seguito, in altre esercitazioni, useremo il PWM per variare la velocità dei motorini in corrente continua, Direct Current (DC) motors.
- 4) Ripassare, dalla dispensa ARDUINO.pdf, come inviare segnali dal PC ad Arduino, e viceversa, tramite la porta seriale; svolgere l'esercizio indicato nella slide "Iniziare con Arduino (18)".
- 5) Combinando le esercitazioni (3) e (4), collegare due LED ad Arduino, uno rosso e uno verde; con i tasti R e T realizzare rispettivamente il fade-in e il fade-out del LED rosso, mentre con i tasti V e B si agisca analogamente sul LED verde; ogni volta che si invia un comando ad Arduino, questo risponda prima di comandare il LED corrispondente con un opportuno messaggio via porta seriale, che sia visualizzato dal monitor (per esempio, "Fade-in del LED verde in azione!").
- 6) Uso dei sensori a ultrasuoni HC SR-04 per la misura di distanze tramite tempo di volo. Si parta ripassando la descrizione del sensore dal documento HC-SR04-GDN.pdf. Si ricordi il problema di funzionamento che il sensore presenta, e si usi, dopo aver capito come pilotare il sensore, il codice riportato nel paragrafo "Correzione delle incertezze di funzionamento dei sensori". Primo esercizio: leggere il valore di distanza, riportandolo via seriale sul computer; per fare ciò, si usi la funzione getDistance(), richiamata dalla funzione loop(), comunicando via seriale come mostrato nella pagina 2 del documento. Come secondo esercizio, si usi non il monitor, bensì il plotter seriale, per visualizzare la distanza misurata (ricordare che in tal caso occorre inviare sulla seriale solo i valori letti, e non stringhe come "distanza" o "cm"... Infine, dal documento Esercizi\_HC-SR04.pdf si esegua l'esercizio: "DOPPIO SENSORE HC-SR04", preparatorio all'uso dei sensori sul robot.